# mcafeecomactivatee Documentation

**Release latest** 

May 31, 2022

## CONTENTS

| 1 | Click | Here For Activate Mcafee                    | 1 |
|---|-------|---------------------------------------------|---|
|   | 1.1   | Activate McAfee using McAfee.com/activate   | 1 |
|   | 1.2   | Activate McAfee Product Key                 | 1 |
|   | 1.3   | Renew McAfee Product    McAfee.com/activate | 2 |

#### CHAPTER

#### **CLICK HERE FOR ACTIVATE MCAFEE**

Visit mcafee.com/activate. Download & install the McAfee antivirus on Windows or Mac computer. Get the activation code via mcafee.com/activate to activate the software on your device.

#### 1.1 Activate McAfee using McAfee.com/activate

- 1. Visit McAfee Activate official website mcafee.com/activate in any browser.
- 2. Enter your 25 digits McAfee Activation Product Key.
- 3. Log in to your McAfee account with credentials.
- 4. Click Submit and Choose "Country and language".
- 5. Once Logged in, Download your Setup in download folder.
- 6. Run application to install, You're all set to go!

#### 1.2 Activate McAfee Product Key

- 1. Open the link, i.e. mcafee.com/activate that is provided on the retail card.
- 2. After this, from there, select the country>language>device type.
- 3. Then access the Mcafee Login account with the Mcafee account credentials.
- 4. After this, enter the McAfee product key.
- 5. Note: The offline buyers can check for the McAfee product key at the back of the retail card.
- 6. After entering the product key, proceed further with the downloading and installation procedure.

### 1.3 Renew McAfee Product || McAfee.com/activate

- 1. Open mcafee.com/activate.
- 2. After this, take the cursor to the "My Account" option.
- 3. Then click on the **"sign-in"** option.
- 4. Now enter the mandatory credentials to renew the McAfee product.
- 5. Once the user gets to the McAfee login account, then take the cursor on the "My Account" button.
- 6. From there, click on the "subscriptions" option.
- 7. After this, click on renew for the certain service.
- 8. Now once the renewal procedure gets completed, then a confirmation of the purchase will appear on the screen.
- 9. Moreover, the user can access their purchase history from the subscription page again.